## 15 エリア変更 ボタン

視聴エリア変更画面を表示します。 27 H-13

#### 16 エリアスキャンボタン エリアスキャンを実行します。

エリアスキャンを美行します。 **ほ** H-14

17 自宅呼出 ボタン

自宅登録されたチャンネルリストに切り換えます。

## 18 お好み呼出 ボタン

お好み登録されたチャンネルリストに切り換えます。

## 19 各種設定 ボタン

中継・系列局自動サーチ、受信レベル確認、起動画面 設定、放送用メモリー、音声・字幕設定、時計表示設 定を行うことができます。 「育「テレビ(ワンセグ)の各種設定をする|H-19

## 20 10キー ボタン

10キーボタンを表示します。10キー入力が必要な データ放送の場合に使用します。 2 H-17

### 2 🔺 / 🗹 ボタン

カーソルの移動やデータ放送内容をスクロールする 場合にタッチします。

### 22 取消 ボタン

データ放送を受信中にタッチすると1つ前のデータ 放送画面に戻ります。 [史] H-17 ※データ放送によっては [取]] をタッチしても戻れ ない場合があります。そのときは ▲ / ♥ でデー 夕放送画面内にある [戻る] などの項目にカーソル を移動させ [決定] をタッチしてください。

## 23 決定 ボタン

画面で選んだ項目を決定(実行)します。 P-17

(お知らせ) ●「ワンセグ」サービスの詳細については、下記のWebサイトなどでご確認ください。 社団法人 デジタル放送推進協会 http://www.dpa.or.jp/

> ●ワンセグの番組内容は、12セグメントを使っている通常のテレビ(固定受信機向け)の番組内容と 異なる場合があります。

# 周波数再編(リパック)について

2011年7月24日の地上アナログ放送終了後から、周波数再編が実施されるためチャンネル周波数 が予告なく変更になる場合があります。これまで視聴できたチャンネルが映らなくなった場合は、本 機で再スキャン(LFT H-14)を行ってください。

### マルチサービスについて

マルチサービスとは、1つの放送局が同じ周波数で複数の番組(サービス)を放送している運用形態の ことです。番組内容は放送局によって異なりますが、地域や時間帯によっては、放送されていない ことがあります。

### テレビ(ワンセグ)の画像について

地上デジタルテレビ放送「ワンセグ」は、各放送局から送られてくるデータをそのまま表示していま す。データによって画像の大きさ(比率)が異なります。チャンネルを変えたり、CMや次の番組に変 わったときなど、下記のように画像の周りや左右、上下が黒く表示されるなど、不自然な画像にな る場合があります。

(例)周りが黒く表示される

(例)左右が黒く表示される

(例)上下が黒く表示される

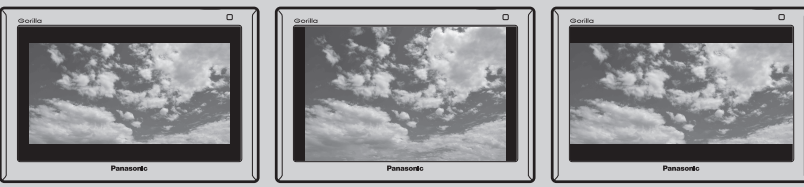

**・**Gアプリ